# Selerix/BenSelect Self-Enrollment Walkthrough

### Welcome to your Trustmark Voluntary Benefits Open Enrollment!

This is your opportunity to review and take advantage of some of your special employee or member benefits.

Be sure to act now – this is usually the only time of year that you have the opportunity to select these benefits or make certain changes to them.

### Before you start:

- 1. Think about your financial needs and those of your family. What type of protection will you need this year, and going forward?
- 2. Plan to spend about 15-20 minutes reviewing and selecting your benefits.
- **3.** Make sure that you have information on hand about your spouse and dependents. (You may also need to have your banking information if your benefits are paid via bank draft.)

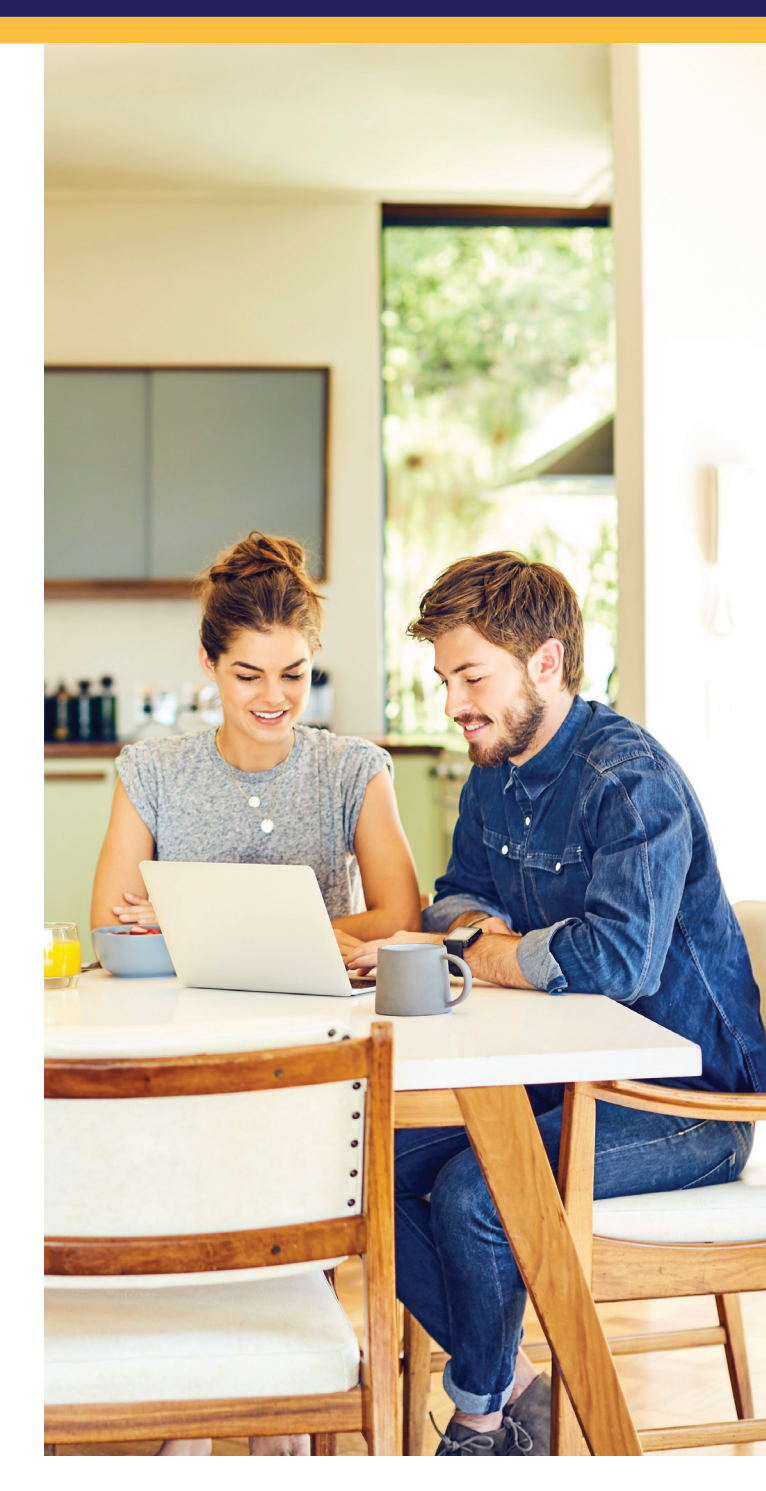

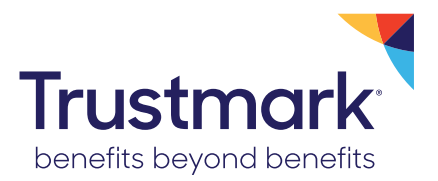

## Voluntary Benefits

## Login Page

In most cases, you can visit **www.trustmark.benselect.com/enroll** to log in; however, your organization may have provided a customized URL for your enrollment. If so, please visit the custom link.

When you are ready, log in with your **Employee ID or Social Security number, and PIN**. Your PIN is generally the last four digits of your SSN, followed by the last two digits of your birth year.

However, your organization may have provided different login instructions, defining the Login ID and PIN differently. If so, please refer to the instructions you received from your organization.

You may also wish at this time to review the **Security Info** and **Privacy Policy**.

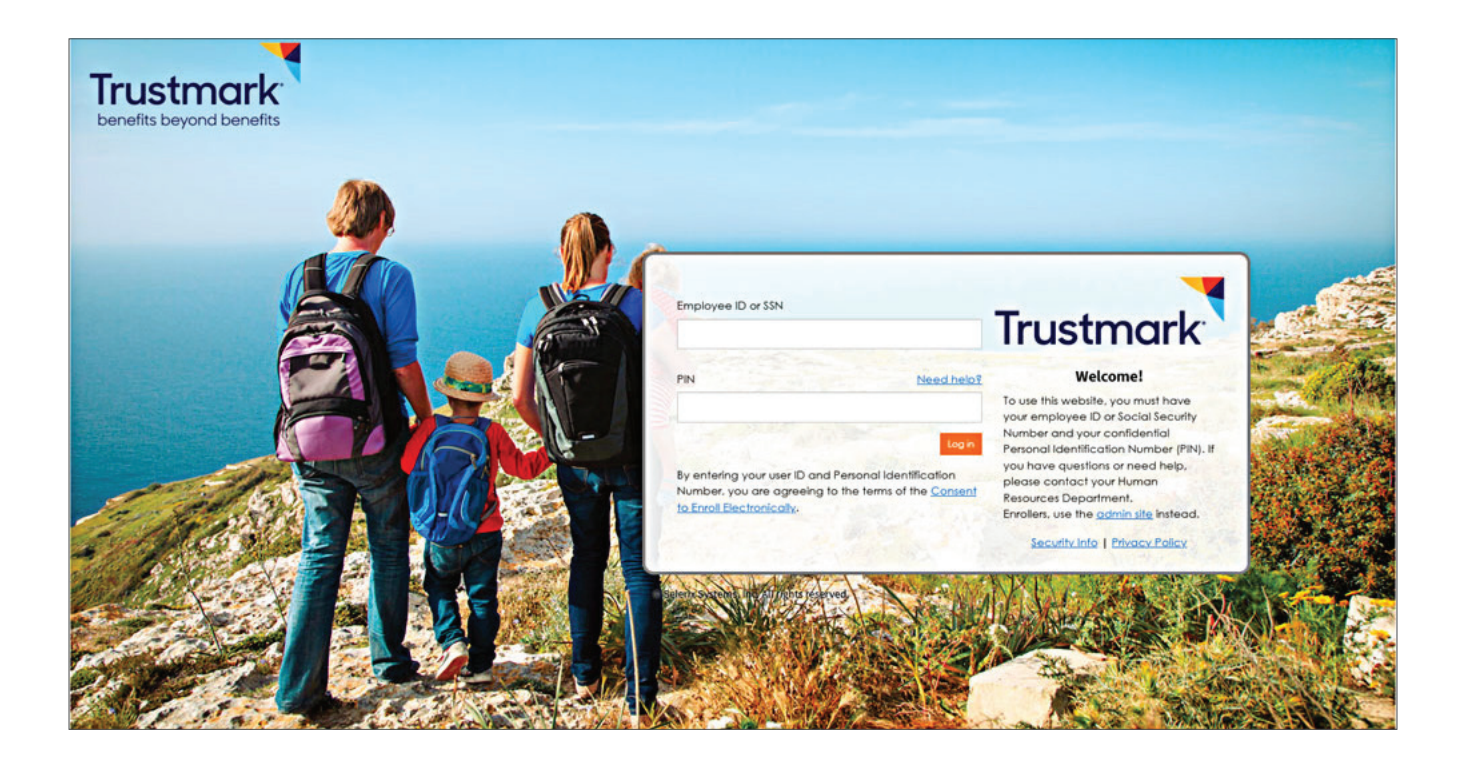

## Welcome Message

This screen provides **a welcome message, as well as a video** that you can watch to learn more about benefits.

When you are ready to continue, click

Next at the below right.

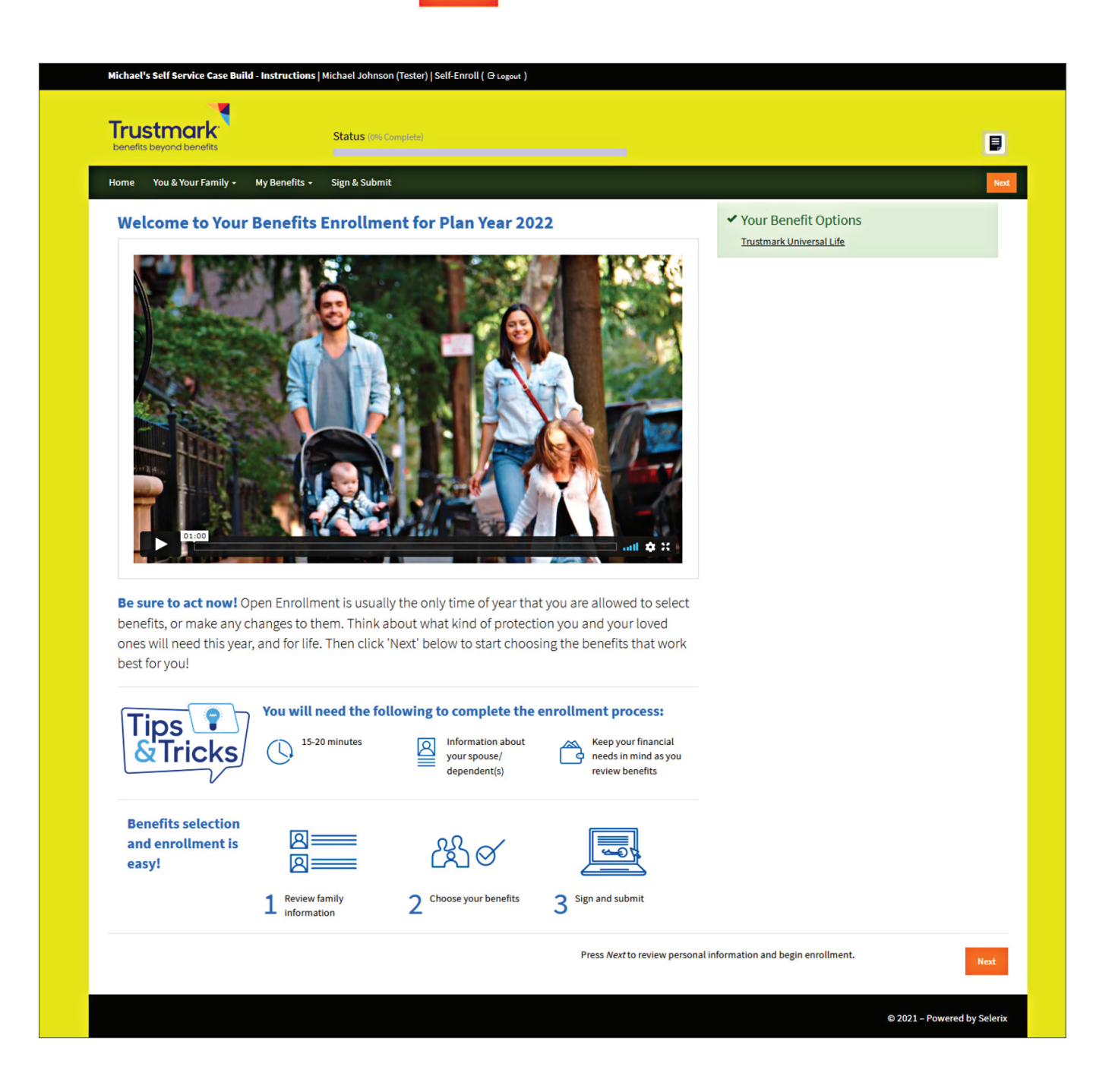

On this screen, you will **review and enter all of your personal information**. Some of this information may have been pre-populated. All fields with names shown in **bold lettering** are required.

Be sure to look through all of the information, confirm that it is correct and fill in anything that is missing.

When you are done, click **Next** at the below right.

|                                                                      | Status (0% Complete)                                                                                                    |                    |                   |           |
|----------------------------------------------------------------------|----------------------------------------------------------------------------------------------------|--------------------|-------------------|-----------|
| Home You & Your Family + My Benefits +                               | Sign & Submit                                                                                                    |                    |                   | Back Next |
| Personal Information                                                 |                                                                                                    |                    |                   |           |
| If any personal information needs to be updat                        | ed, please contact the HR Department. Click the <i>Next</i> button to continue                                              |                    |                   |           |
| Optional items are in <i>italics</i> .                               |                                                                                                    |                    |                   |           |
| Personal Info                                                        |                                                                                                    |                    |                   |           |
| Name:                                                                | Kate                                                                                                    | Beck               |                   |           |
|                                                                      | First MI                                                                                                    | Last               |                   | Suffix    |
| Marital Status:                                                      | Unknown                                                                                                    | •                  |                   |           |
| Date of Birth:                                                       | 01/01/1998                                                                                                    | I                  |                   |           |
| SSN:                                                                 | ***.**-5613                                                                                                    |                    |                   |           |
| Gender:                                                              | Male Female Other                                                                                                    |                    |                   |           |
| Contact Info                                                         |                                                                                                    |                    |                   |           |
|                                                                      |                                                                                                    |                    |                   |           |
| Address:                                                             | USA                                                                                                    | •                  |                   |           |
| Address:                                                             | USA Country                                                                                                    | •                  |                   |           |
| Address:                                                             | USA Country test                                                                                                    |                    |                   |           |
| Address:                                                             | USA Country<br>test<br>Street                                                                                               |                    |                   |           |
| Address:                                                             | USA Country<br>test<br>Street<br>test<br>Street (cont.)                                                                     |                    |                   |           |
| Address:                                                             | USA Country<br>test<br>Street<br>test<br><i>Street (cont.)</i><br>Test                                                      |                    | 45634-8114        |           |
| Address:                                                             | USA Country test Street test Street (cont.) Test City                                                                       | ,<br>              | 45634-8114<br>Zip |           |
| Address:<br>Home Phone:                                              | USA Country test Street test Street (cont.) Test City                                                                       | FL -<br>State      | 45634-8114<br>Zip |           |
| Address:<br>Home Phone:<br>Work Phone:                               | USA Country test test test test test City                                                                                   | FL ▼<br>State      | 45634-8114<br>Zip |           |
| Address:<br>Home Phone:<br>Work Phone:<br>Mobile Phone:              | USA           Country           test           Street           test           Street (cont.)           Test           City | ,<br>FL →<br>State | 45634-8114<br>Zip |           |
| Address:<br>Home Phone:<br>Work Phone:<br>Mobile Phone:<br>E-MAIL:   | USA  Country test Street test Street (cont.) Test City                                                                      | FL  State          | 45634-8114<br>Zip |           |
| Address:<br>Home Phone:<br>Work Phone:<br>E-MAIL:<br>Personal EMail: | USA       Country       test       Street       test       Street (cont.)       Test       City       []                    | FL ▼<br>State      | 45634-8114<br>Zip |           |

## **Dependent** Information

On this screen, you can **add and/or review information about your dependents.** (Some information on your dependents may have been pre-populated.)

To add a new dependent, click the **"Add Dependent"** button.

You will be taken to a separate screen where you can add your dependent's information. All fields with names shown in **bold lettering** are required.

When you are done adding the information, click Save

Your dependent will be added to the list.

To **review a dependent's information**, click their name. You will be taken to that same screen with all information about the dependent shown. Please review and update information and click **Save** when done.

When all your dependents appear in the list, click Next at the below right.

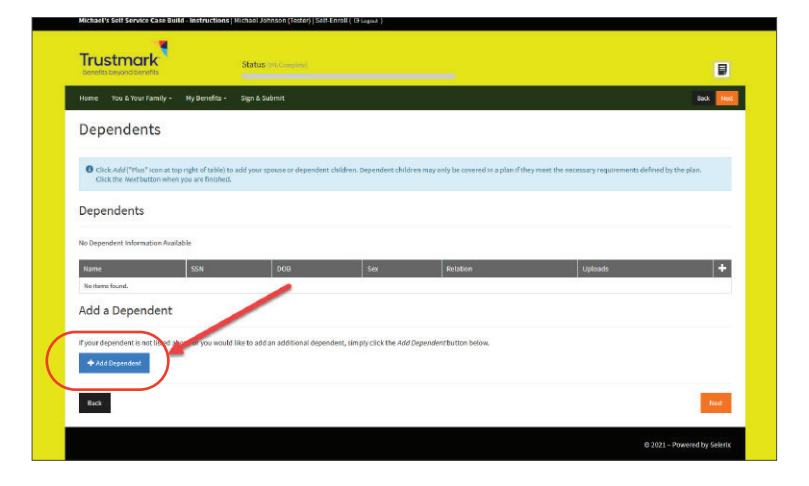

| tone You& Kour Family - Ny Berefit    | <ul> <li>Sim k Submit</li> </ul>                   |       |       |       |        | test an |
|---------------------------------------|----------------------------------------------------|-------|-------|-------|--------|---------|
| and tora containing - ary or con      | of the second                                      |       |       |       |        |         |
| Add Dependent                         |                                                    |       |       |       |        |         |
| Add information on your dependents be | ne. Optional fields are marked in <i>Italics</i> . |       |       |       |        |         |
| Dependent Info                        |                                                    |       |       |       |        |         |
| Belations                             | ipt Spours                                         |       |       |       |        |         |
| Na                                    | 645                                                |       |       |       |        |         |
|                                       | PUSI                                               | HT LA | st    |       | sulliv |         |
| Date of B                             | th: _/_/                                           |       |       |       |        |         |
|                                       | SM:                                                |       |       |       |        |         |
| Geo                                   | lare: O Male O Fernale O Other                     |       |       |       |        |         |
| ntba                                  | ssi 🗾 Same as employee                             |       |       |       |        |         |
|                                       | USA                                                | -     |       |       |        |         |
|                                       | Country                                            |       |       |       |        |         |
|                                       | 122 Main Stree                                     |       |       |       |        |         |
|                                       | Street                                             |       |       |       |        |         |
|                                       | Street (cont.)                                     |       |       |       |        |         |
|                                       | RoundLake                                          |       | н -   | 60073 |        |         |
|                                       | City                                               |       | State | Zip   |        |         |
| Email Add                             | HE .                                               |       |       |       |        |         |
|                                       |                                                    |       |       |       |        |         |

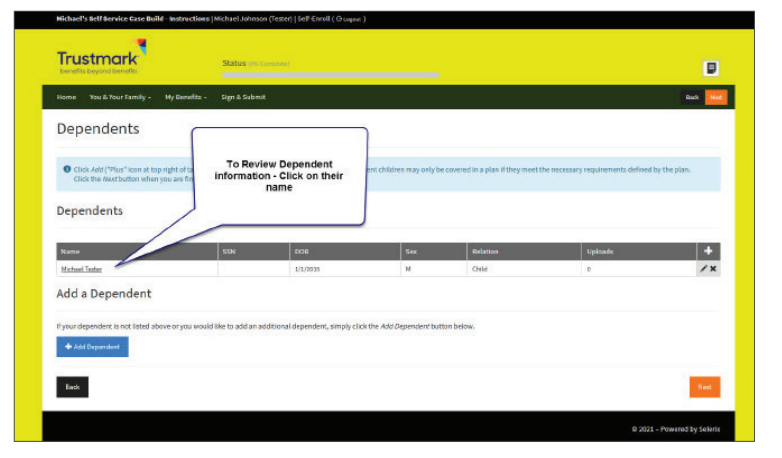

You will now be shown **a list of all your available benefits**.

Click "Review" on any of these to get started.

| benefits beyond benefits                  | Status (0% Complete)                                  |                            |                                    | ۵                 |
|-------------------------------------------|-------------------------------------------------------|----------------------------|------------------------------------|-------------------|
| Home You & Your Family - My Be            | nefits - Sign & Submit                                |                            |                                    | Back No           |
| My Benefits                               |                                                       |                            |                                    |                   |
| Below is a list of your current benefit e | ections. Click "Review" for benefit information and t | o elect or decima. serage. | My Benefits                        |                   |
| O Trustmark Universal L                   | ife                                                   |                            | O Trustmark Universal Li           | fe \$0.00         |
| You have to complete enrollment in        | this plan.                                            | C                          | Total Cost<br>Total Per Pay Period | \$0 <sup>00</sup> |
|                                           |                                                       |                            |                                    |                   |
| Back                                      |                                                       |                            | Next                               |                   |

Enrolling in Trustmark Universal Life and/or Trustmark Universal LifeEvents is unique.

#### STEP 1

When you click **"Review"** for these products, you will be shown a list of names: yourself and/or any eligible dependents.

(Note: Eligibility may vary for these products.)

Click a person's name to begin enrolling for that person.

| Home You & Your Family - My B                                 | enefits - Sign & Submit                                           |                                       |          | Back     |
|---------------------------------------------------------------|-------------------------------------------------------------------|---------------------------------------|----------|----------|
| Trustmark Univers                                             | al Life                                                           |                                       |          | Trustmar |
| • You may apply for coverage for any                          | y of the individuals listed below. To view prices or apply, click | the name of the person in the list be | ow.      |          |
| Name                                                          | Relationship                                                      | Sex                                   | DOB      | Riders   |
| Michael Johnson                                               | Employee                                                          | м                                     | 1/1/1985 |          |
| Sam Test                                                      | Spouse                                                            | F                                     | 1/1/1993 |          |
| Michael Tester                                                | Child                                                             | м                                     | 1/1/2015 |          |
| I do wish to CONFIRM changes     Iwish to CANCEL changes made | in this enrollment session.                                       |                                       |          | _        |
|                                                               |                                                                   |                                       |          | 10       |

### STEP 2

This page contains information and a video about this Trustmark product. **Review this information and** watch the video.

|                                                                                                    | Status (IN Comports)                                                                                                    |                                                                                                    |                          | ۵                 |
|----------------------------------------------------------------------------------------------------|----------------------------------------------------------------------------------------------------|----------------------------------------------------------------------------------------------------|--------------------------|-------------------|
| iome You & Your Family - My Benefits -                                                                                                    | Sign & Submit                                                                                                    |                                                                                                    |                          | Beck Not          |
| Trustmark Universal Li                                                                                                    | fe                                                                                                    | Trustmark                                                                                                    |                          |                   |
| 00                                                                                                    |                                                                                                    |                                                                                                    | My Benefits              |                   |
| Contract Conversal Line                                                                                                    | eEvents®                                                                                                    |                                                                                                    | Trustmark Universal Life | \$0.00            |
|                                                                                                    | 1.1                                                                                                    |                                                                                                    | Total Cost               | \$0 <sup>00</sup> |
|                                                                                                    |                                                                                                    | -                                                                                                    | Total Per Rey Period     |                   |
| 1 - CON - CON                                                                                                    | 1.0                                                                                                    |                                                                                                    |                          |                   |
| 1000                                                                                                    |                                                                                                    | 1000                                                                                                    |                          |                   |
| Truches                                                                                                    | and the bas                                                                                                    |                                                                                                    |                          |                   |
| Trustm                                                                                                    | ICITIK UNIVE                                                                                                    | erson Lite                                                                                                    |                          |                   |
| 1000000                                                                                                    |                                                                                                    |                                                                                                    |                          |                   |
| 1000                                                                                                    | and the second                                                                                                    |                                                                                                    |                          |                   |
| 1 2 3                                                                                                    |                                                                                                    |                                                                                                    |                          |                   |
| 01:32                                                                                                    | 1                                                                                                    |                                                                                                    |                          |                   |
| Permanent affordable life protection that                                                                                                    | fits your changing needs                                                                                                    |                                                                                                    |                          |                   |
|                                                                                                    |                                                                                                    |                                                                                                    |                          |                   |
| Affordable narmanent life Cash ba                                                                                                    | nefite to help nav Policy builds cash yala                                                                                                    |                                                                                                    |                          |                   |
| Insurance with a higher death bills, fun<br>benefit during working years. mortgage                                                                                                    | eral costs, tuition, over time that you can<br>or anything else. access.                                                                                                    |                                                                                                    |                          |                   |
| Enroll in Trustmark Universal LifeEvents® insurance                                                                                                    | e and protect your loved ones' future today.                                                                                                    |                                                                                                    |                          |                   |
|                                                                                                    |                                                                                                    |                                                                                                    |                          |                   |
|                                                                                                    |                                                                                                    |                                                                                                    |                          |                   |
| Rent/mor<br>payments<br>Remember: there will never be a better time than<br>Enroll today and lock in your rate at your current a                                                                                                    | teage Loans Bar do get permanent life insurancel As you get get.                                                                                                    | iedical & credit<br>ard bills<br>t older, life insurance gets more expensive.                                                                                                    |                          |                   |
| Lie Construction of the sector of the sector | town to get permanent life insurance! As you get get, and the insurance! As you get get, and the insurance compare and trustmark Life insurance compare ay rang by state and may be named differently                                                                                                    | tedical & credit<br>and bills<br>tablet, life insurance gets more expensive.<br>                                                                                                    | a.                       |                   |
| Interpretendent of the second second  | Refer to ann the source of the source of the | Helici la credit<br>ad biliti<br>tolder, the insurance gets more expensive.<br>of Mees trait. Reservit in may not be available in all dated<br>Your palitysicartificato will contain complete informatio                                                                                                    | a                        |                   |
| Control of the second second sec      | tom:      time time to the insuranced kay our ge      set                                                                                                    | eelect a credit<br>and bills<br>colder, the insurance gets more expensive.<br>of New policy-territhrate way not be available in all states:<br>New policy-territhrate will contain complete information                                                                                                    | a                        |                   |
| Constructions     Construction     Construction           | 1994 Example Loans Loans of the construction of the performance of the insurance of a year of the second of the construction of the construction o | tedica) is credit<br>and bills<br>tabler, the insurance gets more expension:<br>of New Fork, Benefits may not be available in all states;<br>New pelicycarificate will contain complete information<br>in the instance of the instance of the instance of the instance<br>instance of the instance of the instance of the instance<br>instance of the instance of the instance of the instance<br>instance of the instance of the instance of the instance<br>instance of the instance of the instance of the instance<br>instance of the instance of the instance of the instance<br>instance of the instance of the instance of the instance of the instance<br>instance of the instance of the instance of the instance of the instance<br>instance of the instance of the instanc | •                        |                   |
| Cost oc fay: Pacing                                                                                                    | The formation of the second second se | tedica) is credit<br>and bills<br>tabler, the insurance gets more expension:<br>of New York, New-File may not be available in all states<br>tour people, carrificate will contain complete information<br>into the instance of the instance of the instance<br>instance of the instance of the instance of the instance<br>instance of the instance of the instance of the instance<br>instance of the instance of the instance of the instance<br>instance of the instance of the instance of the instance<br>instance of the instance of the instance of the instance<br>instance of the instance of the instance of the instance<br>instance of the instance of the instance of the instance of the instance of the instance of the<br>instance of the instance of the instance of |                          |                   |
| constructions     construction     construction                                                                                                    | Porter Example Loans End Super Super | tedica) is credit<br>and bills<br>tabler, the insurance gets more expension:<br>of these total, the insurance gets more expension:<br>these policy:carrificate wall contain complete information<br>total contained on the insurance of the insurance<br>total contained on the insurance of the insurance<br>mount                                                                                                    |                          |                   |
| control of the second second sec      | The answer of the second second secon | tedica la credit<br>ad Sills<br>tolder, tile insurance gett more expension.<br>of Mee note, Rewells may not be available in all states<br>trace participation filtrate and contain complete information<br>international contained on the states of the states<br>filter and the states of the states of the states of the states<br>filter and the states of the states of the states of the states<br>filter and the states of the states of t                |                          |                   |
| Enclose     The section of the section of the       | Perfect Company of Company of Co  | tedica) ia credit<br>and silis<br>tolder, the insurance gets more expensive.<br>of their toric, Benefits may not be available in all states<br>their policy certificate and contain complete information<br>toric interventions of the states of the states of the<br>nounit                                                                                                    |                          |                   |
| Cost per Pay Period     Cost per Pay Period     C      | Even     Comparison     Comparison     Compari      | teleci a credit<br>ad slik<br>tolder, like inturance gets more expensive.<br>of Area took, devendits may not be available in all states,<br>thus palicy conflictor wall conduct complete information<br>too palicy conflictor wall conduct complete information<br>nount                                                                                                    |                          |                   |
| Execution of the second second s      | EVEN     EVEN         | itelica la credit<br>ad bilis<br>tolder, like insurance get more expensione.<br>e/ Ree trok, Bereich may not be evaluable in all states,<br>the palityclerificate and contain complete informatio<br>insurance in the second complete information<br>tocast                                                                                                    |                          |                   |
| Control For Version     Control For Version     C      | Even     Comparison     Comparison     Compari      | Indica la credit<br>and bills<br>totaler, like insurance gets more expension.<br>ef Preve trans, Benefits may not be evaluable in all states;<br>Trans pelingstamilicale wall contain complete information<br>in the pelingstamilicale wall contain complete information<br>in the pelingstamilicale wall contain complete information<br>in the pelingstamilicale wall contain complete information<br>modulity                                                                                                    |                          |                   |
| Cost per Fay helical     Sate     Sate           | Even     Compared to the insurance of a varie of a second differently     compared and the second differently     compared and the second differently     compare      | Inelia la credit<br>ad bilis<br>tolder, like insurance gets more expension.<br>ef Preve trans, Benefits may not be excludie in all states;<br>Tour paling Carlifle.cir will conduc complete informatio<br>file:<br>file:<br>mocurit                                                                                                    |                          |                   |
| Cost per Pay Period     Cost per Pay Period                                                                                                    | Particle Compared Section 2015  Particle Compared Section 2015  Particle Compared Section 201  | teleci a credit<br>ad bils<br>totker, til insurance gets more expensive.<br>"of two trok Beerdits may not be available in all adars:<br>"Two pairs/schriftlethe vall contain complete information<br>"<br>"The control of the control of t                      |                          |                   |
| Cost per Pay Period     Sazz     Sazz     S      | Particle Constraints of the same of the same of the s  | Indica la credit<br>and bills<br>totaler, like insurance gets more expension.<br>ef Preve trans, forenetis may not be evaluable in all states;<br>trans pelingstamilicate and contain complete information<br>notant<br>mount<br>E<br>E                                                                                                    |                          |                   |
| Eventson and according to the conceptson of the conceptson of      | Por Port A second second seco  | teleci a credit<br>ad bils<br>teleci & minimunace gets more expension:<br>of their track. Revertis may not be available in al detects<br>trace participaterificativ will contain complete information<br>notant.                                                                                                    |                          |                   |
| Even of the consequence of the consequence of       | Port Port Constraints of the second of the second of the   | teleci a credit<br>ad bils<br>teleci & ministrance gets more expension:<br>of their trees. Remedia may not be vasibelis in al Autors<br>tree policy:certificate wall contain complete information<br>in the second second second second second second second<br>notant                                                                                                    |                          |                   |

When you are done reviewing, you may choose a benefit amount and premium from the list shown, or enter your own premium or benefit amount.

Under **"Application riders,"** you may be able to check or uncheck certain optional features. (Features with a grayed-out checkbox are not optional.) Select whether you wish to apply for coverage or decline coverage <u>for the person whose name you clicked to arrive at this screen</u>. Your decision is <u>only</u> for that person.

When you have made your selections, click

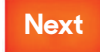

#### STEP 3

Trustmark Universal Life and Universal LifeEvents pay a death benefit to a beneficiary or beneficiaries when the covered person passes away. You need to select those beneficiaries in order to enroll.

Instructions on the page will tell you how to select your beneficiaries and assign them benefit percentages.

If you do not see a beneficiary listed, **click the + button** in order to add them. You will be taken to a screen where you are able to add your beneficiary.

When you have added and assigned percentages to all your beneficiaries, click

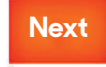

| ITUSUIIAIK UIIIVEISAL                                                                                                 | Life®                                                                            |                                                                                                    |                                                         |                             | Trustmo                   | ırk           |
|----------------------------------------------------------------------------------------------------|----------------------------------------------------------------------------------|----------------------------------------------------------------------------------------------------|---------------------------------------------------------|-----------------------------|---------------------------|---------------|
| Choose Beneficiaries                                                                                                  |                                                                                  |                                                                                                    |                                                         |                             |                           |               |
| <ul> <li>A beneficiary is a person, trust, or organization</li> <li>Place a checkmark next to each desired</li> </ul> | on to whom benefits will be paid. A cor<br>d primary and contingent beneficiary. | ntingent beneficiary will receive be<br>The percentage allocations will au                                                                                                    | nefits if your primary benefi<br>tomatically calculate. | ciary is no longer living a | t the time of your death. |               |
| Click Add if you do not see the desired                                                                               | person or trust in the list.                                                     | The percentage allocations will au                                                                                                    | Competency calculate.                                   |                             |                           |               |
| <ul> <li>You may change the percentages, as lo</li> <li>Clicking All living children will clear and</li> </ul>        | ong as they add up to 100%.                                                      |                                                                                                    |                                                         | Click this + to             | add                       |               |
| <ul> <li>Beneficiaries may not be both primary</li> </ul>                                                             | and contingent at the same time.                                                 |                                                                                                    |                                                         |                             |                           |               |
|                                                                                                    |                                                                                  |                                                                                                    | <u> </u>                                                |                             |                           |               |
|                                                                                                    |                                                                                  |                                                                                                    |                                                         |                             |                           |               |
| Beneficiary                                                                                                    | Relationshi                                                                      | Primary                                                                                                    |                                                         | Contingent                  |                           | +             |
| Beneficiary<br><u>Sam Test</u>                                                                                        | Relationshi<br>Spouse                                                            | Primary                                                                                                    | 0.00%                                                   | Contingent                  | 0.00%                     | +             |
| Beneficiary<br><u>Sam Test</u><br>Michael Tester                                                                      | Relationship<br>Spouse<br>Child                                                  | Primary                                                                                                    | 0.00%                                                   | Contingent                  | 0.00%                     | +<br>/>       |
| Beneficiary Sam Test Michael Tester All Living Children                                                               | Relationshij<br>Spouse<br>Child                                                  | Primary Primary                                                                                                    | 0.00%                                                   | Contingent                  | 0.00%                     | +<br>/3<br>/3 |
| Beneficiary<br>Sam Test<br>Michael Tester<br>All Living Children<br>Estate                                            | Relationship<br>Spouse<br>Child                                                  | Primary       Image: Image: Image | 0.00%<br>0.00%<br>0.00%                                 | Contingent                  | 0.00%                     | + /3 /3 /3 /3 |

#### STEP 4

You will now be returned to the list of eligible persons for Trustmark Universal Life or Universal LifeEvents.

If you wish to enroll for another person, please click that person's name and repeat the above process.

When you have completed enrollment for all eligible persons, click Next

| Trustmark<br>benefits beyond benefits                                                                                     | Stat                                                                             | tus (0% Complete)                                                                           |                                 |                                                      |                                      |         | ۵                  |
|----------------------------------------------------------------------------------------------------|----------------------------------------------------------------------------------|---------------------------------------------------------------------------------------------|---------------------------------|------------------------------------------------------|--------------------------------------|---------|--------------------|
| Home You & Your Family +                                                                                                  | My Benefits 👻 Sign                                                               | e& Submit                                                                                   |                                 |                                                      |                                      |         | Back Next          |
| Trustmark Uni                                                                                                    | versal Life®                                                                     |                                                                                             |                                 |                                                      |                                      |         | Trustmark          |
| Each person currently covered                                                                                             | is listed below. If you wish                                                     | to make a change to the co                                                                  | overage, click the person's na  | me.                                                  |                                      |         |                    |
| Primary Insured                                                                                                    | Relationship                                                                     | DOB                                                                                         | Policy #                        | Benefit                                              | Premium                              | Options |                    |
|                                                                                                    |                                                                                  |                                                                                             |                                 |                                                      |                                      |         |                    |
| You may apply for coverage                                                                                                | Employee                                                                         | 1/1/1985<br>Is listed below. To view prio                                                   | ces or apply, click the name of | 18,492<br>The person in the list be                  | \$3.00<br>elow.                      |         | Withdraw           |
| You may apply for covera     Name                                                                                         | Employee                                                                         | 1/1/1985<br>Is listed below. To view price<br>Relationship                                  | ces or apply, click the name of | 18,492<br>The person in the list be<br>Sex           | \$3.00<br>elow.<br>DOB               |         | Withdraw           |
| Michael Johnson<br>You may apply for covera<br>Name<br>Sam Test                                                           | Employee                                                                         | 1/1/1985<br>Is listed below. To view pro-<br>Relationship<br>Spouse                         | ces or apply, click the name of | 18,492<br>i the person in the list be<br>Sex<br>F    | 53.00<br>elow.<br>DOB<br>1/1/1993    |         | Withdraw<br>Riders |
| Michael Johnson Vou may apply for covera Name Sam Test Michael Tester                                                     | Employee<br>ge for any of the individual                                         | 1/1/1985<br>Is listed below. To view prior<br>Relationship<br>Spouse<br>Child               | ces or apply, click the name of | 18,492<br>The person in the list be<br>Sex<br>F<br>M | 53.00<br>NOB<br>1/1/1993<br>1/1/2015 |         | Withdraw Riders    |
| Michael Johnson Vou may apply for covera Name Sam Test Michael Tester I do wish to CONFIRM cl I wish to CANCEL chang Back | Employee<br>ge for any of the individual<br>hanges<br>es made in this enrollment | 1/1/1985<br>Is listed below. To view price<br>Relationship<br>Spouse<br>Child<br>t session. | ces or apply, click the name of | 18,492<br>the person in the list but<br>F<br>M       | \$3.00                               |         | Riders             |

(At this point, you may also be asked to provide a **personal email address**. This is so Trustmark can reach you with important information about your plans, even if you change jobs or retire.)

| Trustmark<br>benefits beyond benefits                                                          | Status (micComptete)                    |                             |
|------------------------------------------------------------------------------------------------|-----------------------------------------|-----------------------------|
| Home You & Your Family + My Bene                                                               | its + Payment Information Sign & Submit | Back Next                   |
| Trustmark Universa                                                                             | Life®                                   | Trustmark                   |
| Contact Info                                                                                   |                                         |                             |
| Personal                                                                                       | eMail:                                  |                             |
| <ul> <li>I wish to apply for this coverage</li> <li>I wish to DECLINE this coverage</li> </ul> |                                         |                             |
|                                                                                                |                                         |                             |
| Back                                                                                           |                                         | Next                        |
|                                                                                                |                                         | © 2021 – Powered by Selerix |

#### STEP 5

At this point, you may be required to answer a few simple questions.

(NOTE: If you will be paying for benefits via bank draft, you may first need to provide your banking information.)

Next

Please answer the questions, and click

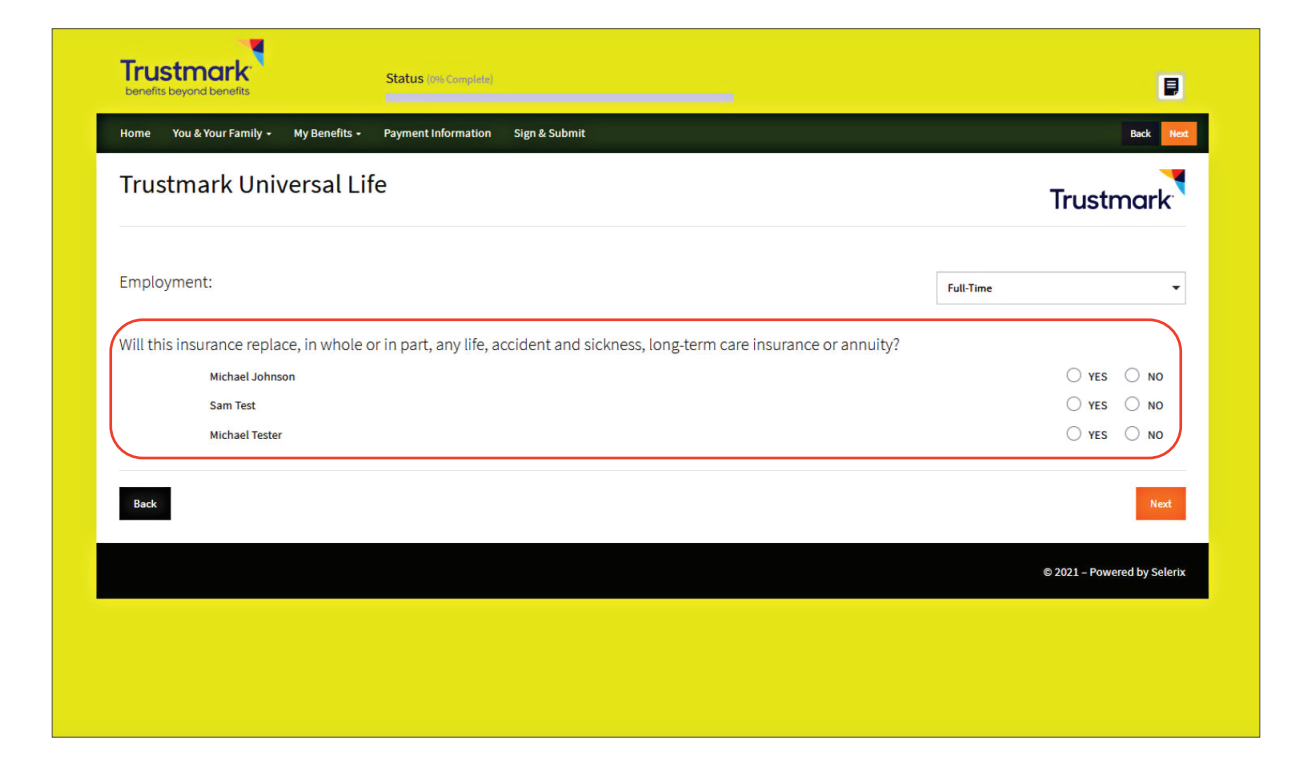

You will now be returned to the screen that shows a list of all your available benefits.

## Sign and Submit

When you have finished reviewing and enrolling in all products, click **Next** at the bottom of the screen showing your available benefits.

You will be taken to a screen called "Sign and Submit," showing your benefit elections and costs.

If you need to make any changes, click the plan on which you wish to change your elections.

Next

If you are satisfied with your elections, click

| lome You & Your Family + My Be                                                                                                    | onofite - Paymont Information                                                                                                    |                                                                                     |                                                                                                    |                                                                                |                                              | _                   |
|----------------------------------------------------------------------------------------------------|----------------------------------------------------------------------------------------------------|-------------------------------------------------------------------------------------|----------------------------------------------------------------------------------------------------|--------------------------------------------------------------------------------|----------------------------------------------|---------------------|
|                                                                                                    |                                                                                                    | Sign & Submit                                                                       |                                                                                                    |                                                                                |                                              | Ne                  |
| Sign and Submit                                                                                                    |                                                                                                    |                                                                                     |                                                                                                    |                                                                                |                                              |                     |
| ere is a recap of your enrollment election<br>• Are You Satisfied With Your Elect<br>• Need to Make Some Changes? If y                                                                                                    | ions. The summary below shows your<br>tions? If you are satisfied with your ch<br>you wish to make any changes to your                                                                     | election for each<br>oices, click on th<br>r elections, click                       | n benefit and includes your pre-tax and post-tax contribut<br>e "NEXT" button at the bottom of this screen to sign you<br>on the benefit plan name in the menu on the left. | tions <b>per pay peri</b><br>Ir Enrollment Verif                               | od for each plan.<br>cation Form electronica | lly using your PIN. |
| /our Benefits                                                                                                    |                                                                                                    |                                                                                     |                                                                                                    |                                                                                |                                              |                     |
| Plan                                                                                                    |                                                                                                    |                                                                                     | Description                                                                                                    |                                                                                | Pretax Cost                                  | Posttax Cost        |
| Trustmark Universal Life                                                                                                    |                                                                                                    |                                                                                     | Trustmark Universal Life Events Insurance; EO                                                                                                    |                                                                                | \$0.00                                       | \$3.00              |
| Trustmark Universal Life                                                                                                    |                                                                                                    |                                                                                     | Trustmark Universal Life Events Insurance; SO                                                                                                    |                                                                                | \$0.00                                       | \$3.00              |
| Trustmark Universal Life                                                                                                    |                                                                                                    |                                                                                     | Trustmark Universal Life Events Insurance; CO                                                                                                    |                                                                                | \$0.00                                       | \$2.75              |
| Signatures Required                                                                                                    |                                                                                                    | Total                                                                               |                                                                                                    |                                                                                | \$0.00                                       | \$8.75              |
| Signatures Required                                                                                                    | sign the following forms. Press Next to                                                                                                    | <b>Total</b>                                                                        | orms.                                                                                                    |                                                                                | \$0.00                                       | \$8.75              |
| Signatures Required<br>'o complete your enrollment, you must<br>Form Name                                                                                                    | sign the following forms. Press Next to                                                                                                    | <b>Total</b>                                                                        | orms.                                                                                                    | Status                                                                         | \$0.00<br>Date Signed/Rev                    | \$8.75<br>riewed    |
| Signatures Required<br>To complete your enrollment, you must<br>Form Name<br>T 1573 NWB 387 R 1111 Acknowledger                                                                                                    | sign the following forms. Press Next to<br>ment and Authorization to Obtain Info                                                                                                    | Total                                                                               | orms.                                                                                                    | Status<br>Unsigned                                                             | \$0.00                                       | \$8.75              |
| Signatures Required<br>To complete your enrollment, you must<br>Form Name<br>1573 NWB 387 R 1111 Acknowledger<br>1573 NWB 387 R 1111 Acknowledger                                                                                                    | sign the following forms. Press Next to<br>ment and Authorization to Obtain Info<br>ment and Authorization to Obtain Info                                                                  | Total<br>o begin signing f<br>rmation (Michae<br>rmation (Sam Te                    | orms.<br>I Johnson)<br>st)                                                                                                    | Status<br>Unsigned<br>Unsigned                                                 | \$0.00 Date Signed/Rev                       | \$8.75              |
| Signatures Required         o complete your enrollment, you must:         Form Name         1573 NWB 387 R 1111 Acknowledger         1573 NWB 387 R 1111 Acknowledger         1573 NWB 387 R 1111 Acknowledger                                                                                                    | sign the following forms. Press Next to<br>ment and Authorization to Obtain Info<br>ment and Authorization to Obtain Info<br>ment and Authorization to Obtain Info                         | Total<br>o begin signing f<br>rmation (Michae<br>rmation (Sam Te<br>rmation (Michae | orms.<br>I Johnson)<br>st)<br>I Tester)                                                                                                    | Status<br>Unsigned<br>Unsigned<br>Unsigned                                     | \$0.00 Date Signed/Rev                       | \$8.75              |
| Signatures Required         o complete your enrollment, you must         Form Name         1573 NWB 387 R 1111 Acknowledger         1573 NWB 387 R 1111 Acknowledger         1573 NWB 387 R 1111 Acknowledger         1573 NWB 387 R 1111 Acknowledger         Notice of Information Practices                                                                                                    | sign the following forms. Press Next to<br>ment and Authorization to Obtain Info<br>ment and Authorization to Obtain Info<br>ment and Authorization to Obtain Info                         | Total<br>o begin signing f<br>rmation (Michae<br>rmation (Sam Te<br>rmation (Michae | orms.<br>LJohnson)<br>st)<br>LTester)                                                                                                    | Status<br>Unsigned<br>Unsigned<br>Unsigned<br>Not Reviewed                     | \$0.00 Date Signed/Rev                       | \$8.75              |
| Signatures Required<br>o complete your enrollment, you must<br>Form Name<br>1573 NWB 387 R 1111 Acknowledger<br>1573 NWB 387 R 1111 Acknowledger<br>1573 NWB 387 R 1111 Acknowledger<br>Notice of Information Practices<br>L205 WI E Application for Life Insura                                                                                                    | sign the following forms. Press Next to<br>ment and Authorization to Obtain Info<br>ment and Authorization to Obtain Info<br>ment and Authorization to Obtain Info<br>ance                 | Total<br>o begin signing for<br>rmation (Michae<br>rmation (Michae                  | I Johnson)<br>st)<br>I Tester)                                                                                                    | Status<br>Unsigned<br>Unsigned<br>Not Reviewed<br>Unsigned                     | \$0.00 Date Signed/Rev                       | \$8.75              |
| Signatures Required<br>o complete your enrollment, you must<br>Form Name<br>1 1573 NWB 387 R 1111 Acknowledger<br>1 1573 NWB 387 R 1111 Acknowledger<br>1 1573 NWB 387 R 1111 Acknowledger<br>1 1573 NWB 387 R 1111 Acknowledger<br>2 Notice of Information Practices<br>2 L-205 WI E Application for Life Insura<br>L-205 WI E Application for Life Insura                                                                                                    | sign the following forms. Press Next to<br>ment and Authorization to Obtain Info<br>ment and Authorization to Obtain Info<br>ment and Authorization to Obtain Info<br>ance<br>ance         | Total                                                                               | I Johnson)<br>st)<br>I Tester)                                                                                                    | Status<br>Unsigned<br>Unsigned<br>Unsigned<br>Unsigned<br>Unsigned             | \$0.00 Date Signed/Rev N/A N/A               | \$8.75              |
| Signatures Required<br>to complete your enrollment, you must<br>Form Name<br>1573 NWB 387 R 1111 Acknowledger<br>1573 NWB 387 R 1111 Acknowledger<br>1573 NWB 387 R 1111 Acknowledger<br>1573 NWB 387 R 1111 Acknowledger<br>1573 NWB 387 R 1111 Acknowledger<br>1573 NWB 387 R 1111 Acknowledger<br>1573 NWB 387 R 1111 Acknowledger<br>1573 NWB 387 R 1111 Acknowledger<br>1573 NWB 387 R 1111 Acknowledger<br>1573 NWB 387 R 1111 Acknowledger<br>1573 NWB 387 R 1111 Acknowledger<br>1573 SWI B Application for Life Insura<br>1525 WI E Application for Life Insura | sign the following forms. Press Next to<br>ment and Authorization to Obtain Info<br>ment and Authorization to Obtain Info<br>ment and Authorization to Obtain Info<br>ance<br>ance<br>ance | Total                                                                               | orms.<br>I Johnson)<br>st)<br>I Tester)                                                                                                    | Status<br>Unsigned<br>Unsigned<br>Unsigned<br>Unsigned<br>Unsigned<br>Unsigned | \$0.00                                       | \$8.75              |

On this page, "**Review / Sign Forms**," click each link under "**Form Name**" to review the relevant informational document.

You may review and sign each form individually, or select the checkboxes next to each form on the **"Review / Sign Forms"** page and sign them all at once.

| benefits beyond benefits                                                                                            | Status (1091) Complete)                                                                                                    |                                  |
|----------------------------------------------------------------------------------------------------|----------------------------------------------------------------------------------------------------|----------------------------------|
| Home You & Your Family + My Be                                                                                      | enefits - Payment Information Sign & Submit                                                                                                    | Nex                              |
| Review / Sign Form                                                                                                  | ns                                                                                                    |                                  |
| Here is a recap of your enrollment election<br>Are You Satisfied With Your Elect<br>Need to Make Some Changes? If y | ons. The summary below shows your election for each benefit and includes your pre-tax and post-tax contributions <b>per pay period</b> for each plan.<br>ions? If you are satisfied with your choices, click on the "NEXT" button at the bottom of this screen to sign your Enrollment Verification Form electronic<br>you wish to make any changes to your elections, click on the benefit plan name in the menu on the left. | cally using your PIN.            |
| Your enrollment will not be complete un<br>authorization to use electronic records a                                | til you review and sign the forms listed below. By entering your electronic signature below, you are giving your consent to the electronic signature (e-sig<br>nd electronic signatures connected with your enrollment. If you decline the e-signature process, you will not be able to complete your enrollment elect                                                                                                    | gnature) process and tronically. |
| Please review each document carefully a                                                                             | and place a checkmark next to each before signing.                                                                                                    |                                  |
| Form Name                                                                                                    |                                                                                                    |                                  |
| 1573 NWB 387 R 1111 Acknowledg                                                                                      | gement and Authorization to Obtain Information (Michael Johnson)                                                                                                    |                                  |
| 1573 NWB 387 R 1111 Acknowledg                                                                                      | gement and Authorization to Obtain Information (Sam Test)                                                                                                    |                                  |
| 1573 NWB 387 R 1111 Acknowledge                                                                                     | gement and Authorization to Obtain Information (Michael Tester)                                                                                                    |                                  |
| L-205 WI E Application for Life Inst                                                                                | urance                                                                                                    |                                  |
| L-205 WI E Application for Life Inst                                                                                | urance                                                                                                    |                                  |
| L-205 WI E Application for Life Inst                                                                                | urance                                                                                                    |                                  |
| Notice of Information Practices                                                                                     |                                                                                                    |                                  |
| Employee: By clicking the Sign Form but                                                                             | tton, I am electronically signing the form listed above.                                                                                                    |                                  |
|                                                                                                    | Sign Form                                                                                                    |                                  |
|                                                                                                    |                                                                                                    | Next                             |

Your legal signature is applied by clicking the orange

Sign Form button.

The final form will be your **Benefit Verification / Deduction Confirmation**.

You must review and sign this form individually.

| Namo                                                                                            |                                                                          | uon / Deu                      | luction Conf                                          | irmation                                       |                                                  |   |
|-------------------------------------------------------------------------------------------------|--------------------------------------------------------------------------|--------------------------------|-------------------------------------------------------|------------------------------------------------|--------------------------------------------------|---|
| Michael Johnson                                                                                 | SSN<br>XXX-XX-414                                                        | Employee<br>1 Tester           | Date of Hire<br>01/01/2021                            | Reason for<br>Open Enroll                      | r Completing Form<br>ment                        |   |
| Location<br>Test Location                                                                       | Department<br>NA                                                         | Job Class<br>All Applicar      | Pay Mode<br>nts 52                                    | Address                                        | -                                                | ļ |
| Work Phone                                                                                      | Home Phone                                                               | E-mail<br>Mjohnson1            | @trustmarkbenefits.c                                  | 123 Main St<br>Round Lake                      | ree<br>, IA 60073                                |   |
| Benefit Deductio                                                                                | n Summary                                                                |                                | Ronofit Dod                                           | Empleyer                                       | Employee Cest                                    |   |
| Plan<br>Trustmark Universal Li                                                                  | Product<br>fe Trustmark Universal L                                      | Cvg<br>life Ever EO            | Amount Cycle<br>18,492 52                             | e Cost F<br>0.00                               | Pre-tax Post-tax<br>0.00 3.00                    |   |
| Trustmark Universal Li<br>Trustmark Universal Li                                                | fe Trustmark Universal L<br>fe Trustmark Universal L                     | ife Ever SO<br>ife Ever CO     | 25,583 52<br>16,300 52                                | 0.00<br>0.00                                   | 0.00 3.00<br>0.00 2.75                           |   |
|                                                                                                 |                                                                          |                                |                                                       |                                                |                                                  |   |
|                                                                                                 |                                                                          |                                |                                                       |                                                |                                                  |   |
|                                                                                                 |                                                                          |                                |                                                       |                                                |                                                  |   |
|                                                                                                 |                                                                          |                                |                                                       |                                                |                                                  |   |
|                                                                                                 |                                                                          |                                |                                                       |                                                |                                                  |   |
|                                                                                                 |                                                                          |                                |                                                       |                                                |                                                  |   |
|                                                                                                 |                                                                          |                                |                                                       |                                                |                                                  |   |
|                                                                                                 |                                                                          |                                |                                                       |                                                |                                                  |   |
|                                                                                                 |                                                                          |                                |                                                       |                                                |                                                  |   |
|                                                                                                 |                                                                          |                                |                                                       |                                                |                                                  |   |
|                                                                                                 |                                                                          |                                |                                                       |                                                |                                                  |   |
|                                                                                                 |                                                                          |                                | Total                                                 | : 0.00                                         | 0.00 8.75                                        |   |
| To the second second                                                                            | Enrollment Agre                                                          | ement / Payroll                | Deduction Authoriz                                    | ation                                          |                                                  | ļ |
| <ul> <li>To the best of my know<br/>made on this form and<br/>complete, and correct.</li> </ul> | wieuge and belief, all statements<br>I all associated application forms  | and answers •<br>are true,     | deduct from my earning                                | s the amounts indica                           | ted above.                                       |   |
| <ul> <li>I understand that omis<br/>have provided may co</li> </ul>                             | sions or misrepresentations in the<br>nstitute fraud and may result in m | e information I<br>ly coverage | termination of my emplo<br>this authorization, or (c) | yment, (b) written no<br>termination of the Pa | tice from me canceling<br>lyroll Deduction Plan. |   |
| being void.     Pursuant to IRC § 125                                                           | , 'pre-tax' elections are irrevocabl                                     | •<br>le during the             | I understand that it is my<br>amounts from my paych   | responsibility to ver<br>eck and to notify my  | ify the deduction<br>Employer immediately of     |   |
| plan year. No changes<br>plan year unless you e                                                 | experience a qualified change in s<br>atus events include: change in ma  | arital status,                 | I understand any unuser<br>Care Reimbursement av      | d balance in a Depen                           | dent Care or Health                              |   |
| Qualified change in su                                                                          | status, change in employment sta                                         | itus. You                      | under the "Use It or Los                              | e It" rule. Expenses<br>he election amount v   | must be incurred during<br>vas redirected.       |   |
| change in dependent s<br>have 30 days from the<br>resources to change v                         | date of the change to contact hu<br>our benefit elections.               | man                            | the plan year for which t                             |                                                |                                                  | 1 |
| A change in dependent st<br>have 30 days from the<br>resources to change y                      | date of the change to contact hu<br>our benefit elections.               | man                            | the plan year for which t                             |                                                |                                                  | - |
| Your total<br>deductions per<br>pay period                                                      | tal Deductions                                                           | man                            | the plan year for which t                             |                                                |                                                  | - |

When you have signed this form, your enrollment is complete!

Your enrollment is now complete and no more action is required for you to get your benefits. You will now be taken to a page showing a recap of all your benefits elections.

On this page, you can also access all of your completed and filled out enrollment forms.

| Home You & Your Family +                                                                         | My Benefits + Payment Infor           | mation Sign & Submit                                                          |                                            | RETU               |
|--------------------------------------------------------------------------------------------------|---------------------------------------|-------------------------------------------------------------------------------|--------------------------------------------|--------------------|
| Sign/Submit (                                                                                    | omplete                               |                                                                               |                                            |                    |
| 0.8.1/00.2.1110                                                                                  |                                       |                                                                               |                                            |                    |
| Congratulations!                                                                                 | to You may lag in to the system at a  | nu time during the user to review usur banafit elections                      |                                            |                    |
| Recap of Your Elections                                                                          | te. fou may log-in to the system at a | ny time during the year to review your benefit elections.                     |                                            |                    |
| Listed below is a recap of your                                                                  | elections including who is covered up | nder each benefit plan and your named beneficiaries. Scroll down to the botto | m of this screen to view a list of your co | mpleted enrollment |
|                                                                                                  |                                       |                                                                               |                                            |                    |
| Trustmark University                                                                             | rsal Life                             |                                                                               |                                            |                    |
| Enrollment Deta                                                                                  | iils                                  |                                                                               |                                            |                    |
|                                                                                                  |                                       |                                                                               |                                            |                    |
| Person Name                                                                                      | Relationship                          | Description                                                                   | Policy #                                   | Cost               |
| Michael Johnson                                                                                  | Employee                              | Trustmark Universal Life Events Insurance; EO                                 |                                            | \$3.00             |
| Sam Test                                                                                         | Spouse                                | Trustmark Universal Life Events Insurance; SO                                 |                                            | \$3.00             |
| Michael Tester                                                                                   | Child                                 | Trustmark Universal Life Events Insurance; CO                                 |                                            | \$2.75             |
| Beneficiary Information                                                                          |                                       |                                                                               |                                            |                    |
| no benenerary on mer                                                                             |                                       |                                                                               |                                            |                    |
| Completed Forms<br>Following is a list of forms revie<br>Press <i>Logout</i> to exit the website | wed and/or signed during the enroll   | ment. Click on the form name to view or print.                                |                                            |                    |
| Form Name                                                                                        |                                       |                                                                               | Date Signed/Rev                            | iewed              |
| 1573 NWB 387 B 1111 Ackn                                                                         | owledgement and Authorization to C    | btain Information (Michael Johnson)                                           | 10/27/2021                                 |                    |
| Notice of Information Pract                                                                      | lices                                 |                                                                               | N/A                                        |                    |
| L-205 WI E Application for L                                                                     | ife Insurance                         |                                                                               | 10/27/2021                                 |                    |
| 1573 NWB 387 R 1111 Ackn                                                                         | owledgement and Authorization to C    | btain Information (Sam Test)                                                  | 10/27/2021                                 |                    |
| L-205 WI E Application for L                                                                     | ife Insurance                         |                                                                               | 10/27/2021                                 |                    |
| 1573 NWB 387 R 1111 Ackn                                                                         | owledgement and Authorization to C    | btain Information (Michael Tester)                                            | 10/27/2021                                 |                    |
| L-205 WI E Application for L                                                                     | ife Insurance                         |                                                                               | 10/27/2021                                 |                    |
|                                                                                                  |                                       |                                                                               | 10/27/2021                                 |                    |
| Benefit Election Form                                                                            |                                       |                                                                               |                                            |                    |

You care. We listen.

Trustmark® and Trustmark Universal LifeEvents® are registered trademarks of Trustmark Insurance Company.

Products underwritten by Trustmark Insurance Company. In New York, products underwritten by Trustmark Life Insurance Company of New York.. Rated A- (Excellent) A.M. Best.

400 Field Drive - Lake Forest, IL 60045 TrustmarkVB.com

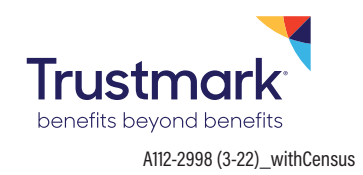